Steps to check your plan check status via eTrakit

Step 1: Click or paste the link: https://cdweb.san-clemente.org/eTRAKiT/Search/permit.aspx

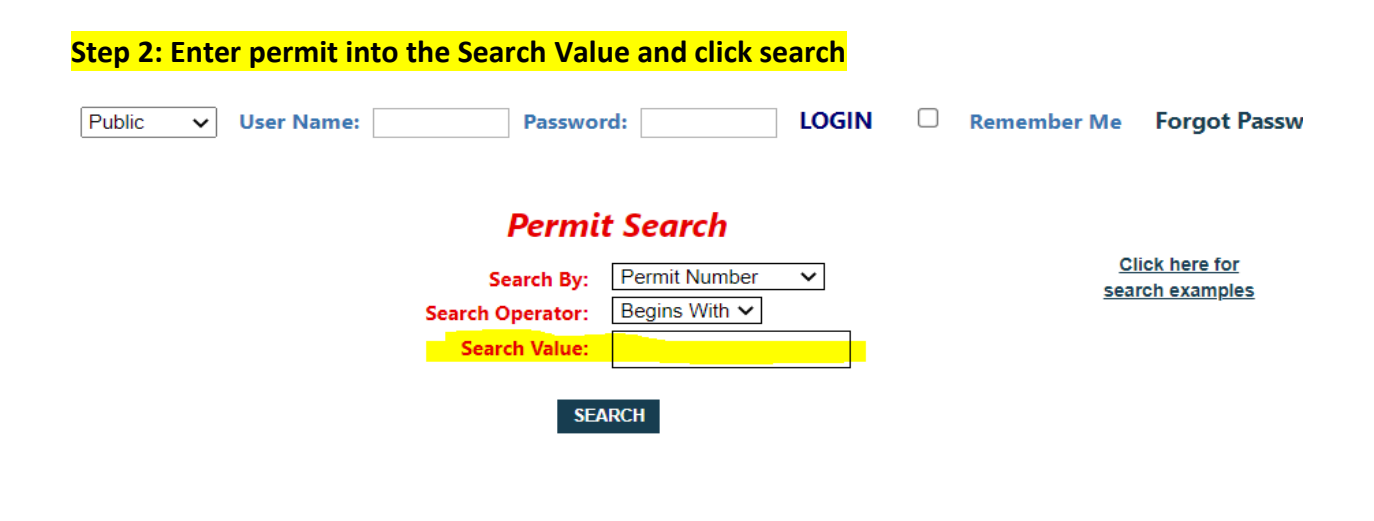

ON OFF

| Your search returned 1 total record( | Permi<br>Search By:<br>Search Operator:<br>Search Value:<br>Search Value: | Permit Number<br>Begins With<br>B23-0447 | <b>&gt;</b>         | Click here for<br>search examples |
|--------------------------------------|---------------------------------------------------------------------------|------------------------------------------|---------------------|-----------------------------------|
| MAP ON OFF                           |                                                                           |                                          |                     |                                   |
|                                      |                                                                           |                                          |                     |                                   |
| Derrector                            |                                                                           |                                          | PRINT               | EXPORT TO EXCEL                   |
|                                      |                                                                           |                                          |                     |                                   |
|                                      | 2                                                                         | Soorch Poculto                           |                     |                                   |
| ▶ ×                                  |                                                                           | Search Results                           |                     |                                   |
| Permit Number Permit                 | Type Permit S                                                             | Sub Type                                 | Address             |                                   |
| B23-0447 BLDG \$                     | SFD ADD/AL                                                                | TER                                      | 253 VIA SAN ANDREAS |                                   |
|                                      |                                                                           |                                          |                     |                                   |
|                                      |                                                                           |                                          |                     |                                   |
|                                      |                                                                           |                                          |                     |                                   |
|                                      |                                                                           |                                          |                     |                                   |

Step 3: Click on the permit number under the search results to open the record.

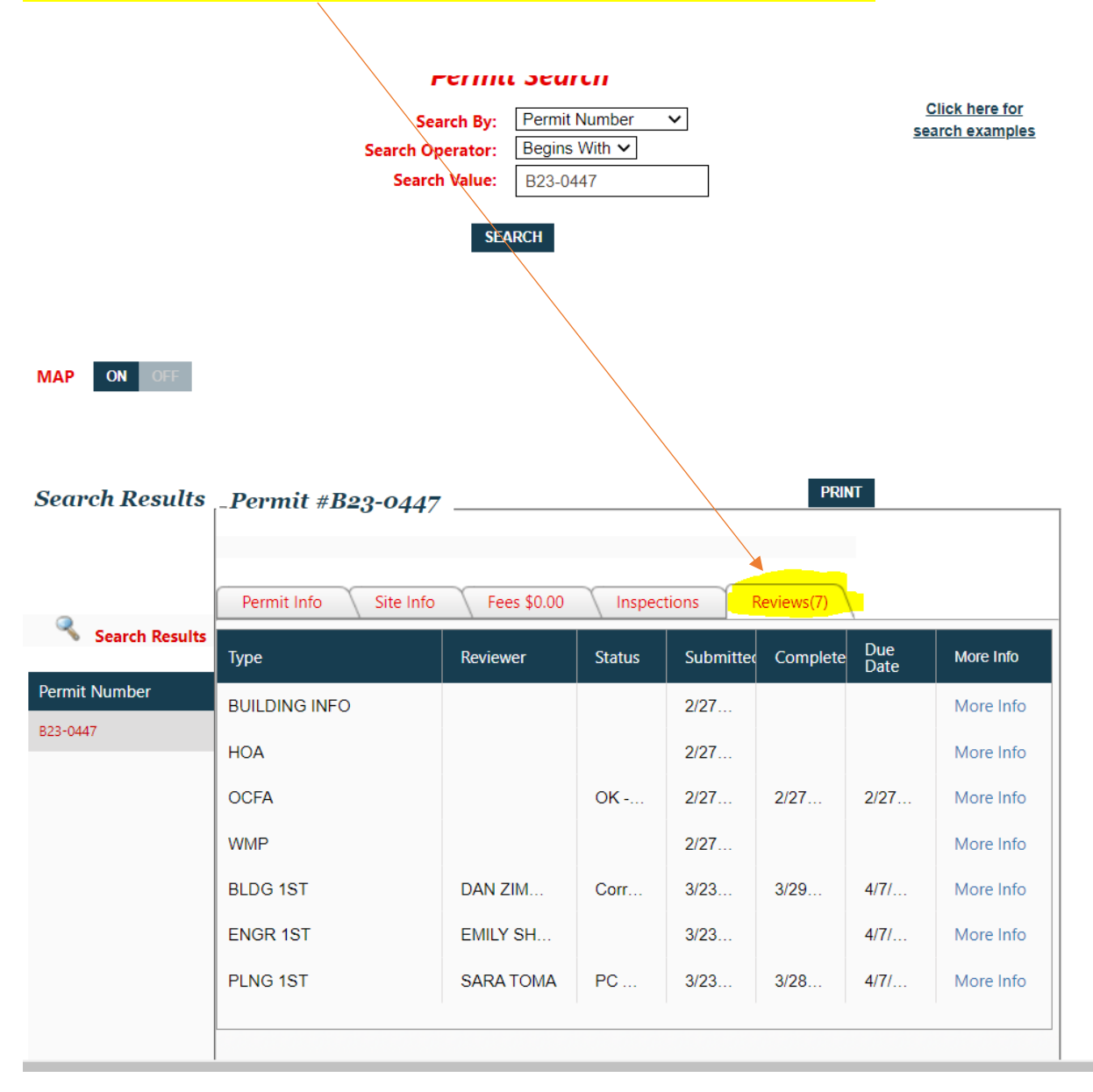

## Step 4: Click on the Reviews tab to monitor the status of your plan check.

## Status Key:

**No Status / Under Review** = plans are still being reviewed by the plans examiner **Corrections** = the departmental plans examiner has corrections for your project. **PC Approved** = the departmental plans examiner has approved your project.